## Hướng dẫn Bán ngoại tệ trực tuyến dành cho KHTC trên Open Banking

## Mục lục

| A.  | Kênh website2                                       |
|-----|-----------------------------------------------------|
| I.  | User Tạo lệnh2                                      |
| 1.  | Tạo giao dịch bán ngoại tệ2                         |
| 2.  | Truy vấn và quản lý trạng thái giao dịch            |
| II. | User Kiểm soát nội bộ/Duyệt lệnh/Quản trị hệ thống6 |
| 1.  | Duyệt giao dịch bán ngoại tệ                        |
| 2.  | Truy vấn và quản lý trạng thái giao dịch7           |
| B.  | Kênh app8                                           |
| I.  | Tính năng "Duyệt giao dịch"                         |
| II. | Tính năng "Quản lý giao dịch"9                      |

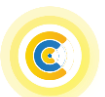

- A. Kênh website
- I. User Tạo lệnh
- 1. Tạo giao dịch bán ngoại tệ

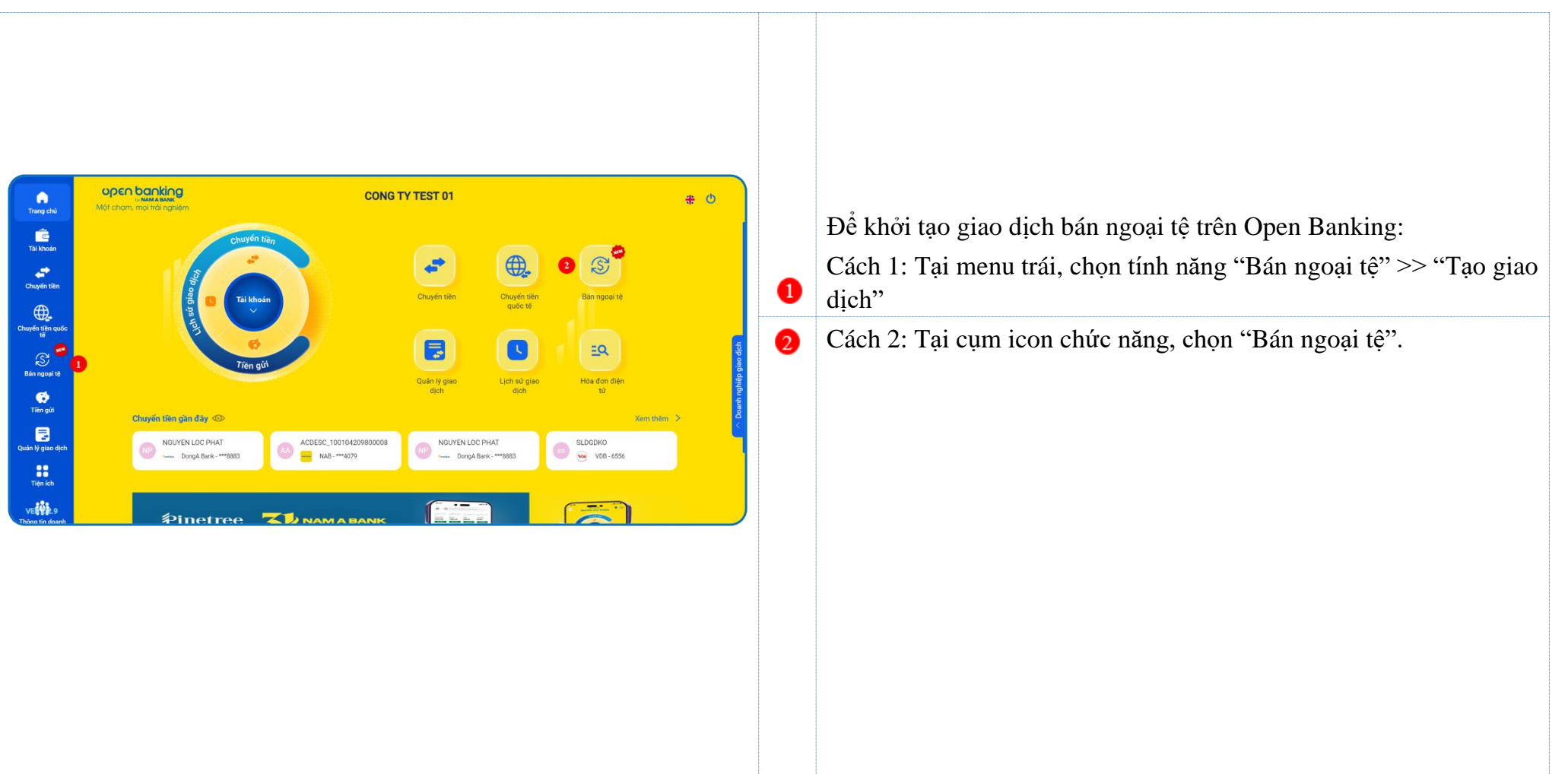

### Nhập thông tin giao dịch

C

|                                                                                                    |                                                                                                    | <ul> <li>Chọn tài khoản nguồn ngoại tệ trích nợ.<br/>Loại ngoại tệ áp dụng: USD, CAD, AUD, SGD, EUR, JPY, KRW,<br/>CHF, GBP và HKD.</li> </ul>                                                                                                    |
|----------------------------------------------------------------------------------------------------|----------------------------------------------------------------------------------------------------|----------------------------------------------------------------------------------------------------|
|                                                                                                    |                                                                                                    | 2 Nhập số tiền ngoại tệ muốn bán.                                                                                                    |
| Trans deb<br>Trans deb<br>Trait block<br>Chayfer tilte udde<br>Chayfer tilte udde<br>Chayfer tilte udde<br>Chayfer tilte udde<br>Trans deb<br>Trans deb<br>Trans deb<br>Trans deb<br>Trans deb<br>Trans deb | NAME ADDANK       Constant of the constant of the cons | <ul> <li>Cho phép KH chọn giao dịch với tỷ giá niêm yết hoặc tỷ giá thương lượng:</li> <li>Tỷ giá niêm yết: Là tỷ giá Nam A Bank niêm yết tại thời điểm KH khởi tạo/phê duyệt giao dịch.</li> <li>Tỷ giá thương lượng: Là tỷ giá cộng điểm tỷ giá so với tỷ giá niêm yết (<i>tỷ giá thương lượng = tỷ giá niêm yết + điểm tỷ giá thương lượng</i>).</li> <li>KH kiểm tra lại thông tin số tiền VND quy đổi.</li> <li>Lưu ý: KH liên hệ Đơn vị kinh doanh để thương lượng tỷ giá giao dịch bán ngoại tệ.</li> <li>Chọn tài khoản VND thụ hưởng.</li> <li>Nhân nội dụng giao dịch</li> </ul> |
|                                                                                                    | 6 Noi dung 😰 BAN NGOAI TE NHAN VND TUONG DUONG 🗙                                                                                                    |                                                                                                    |
|                                                                                                    | <ul> <li>Prmail cég duyét tiép theo el hyabo@abc.com vn</li> <li>I Toi dă doc, hiếu và đông ý với diều khoán, diều kiện bản ngoại tẻ trực tuyến tại Nam A Bank.</li> <li>Tiếp tục</li> </ul>                                                                                                    | $\bigcirc$ Nhập email cấp duyệt tiếp theo để hệ thống gửi email thông báo giao<br>dịch chờ phê duyệt ( <i>nếu cần</i> ).                                                                                                    |
|                                                                                                    |                                                                                                    | Chọn đã đọc, hiểu và đồng ý với điều khoản, điều kiện bán ngoại tệ<br>Nam A Bank.                                                                                                    |
|                                                                                                    |                                                                                                    | Sau khi chọn/nhập thông tin hợp lệ, KH chọn "Tiếp tục" để xác nhận thông tin giao dịch.                                                                                                    |

#### Xác nhận giao dịch

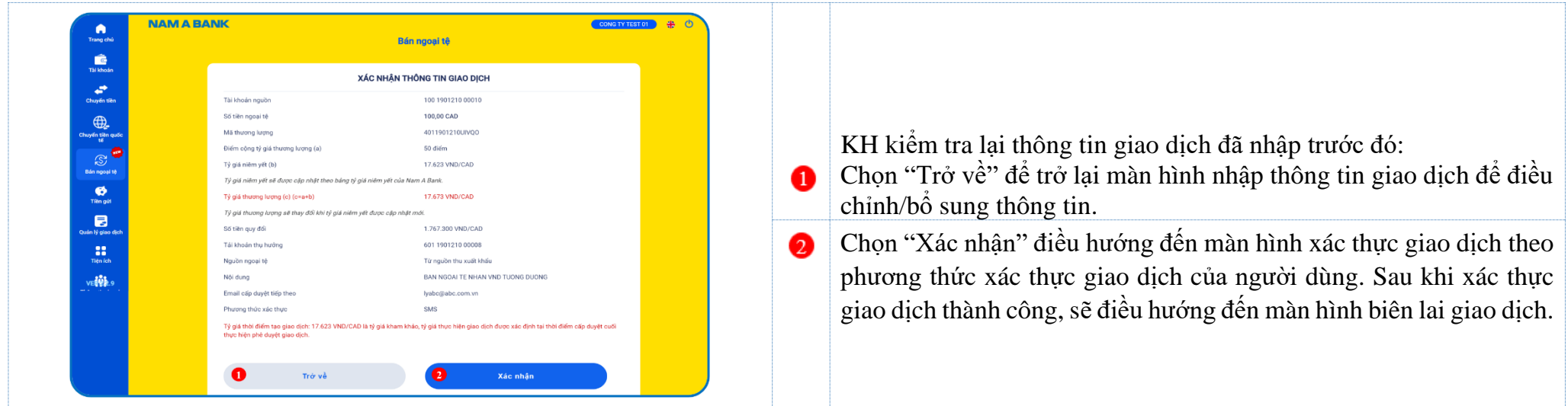

#### Biên lai giao dịch

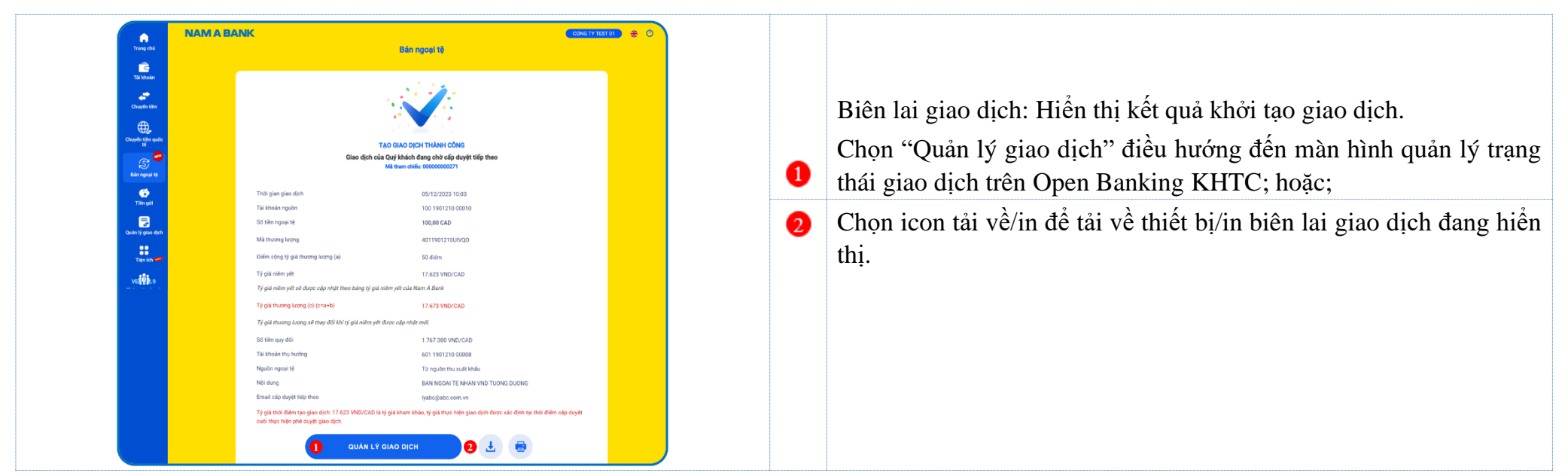

#### 2. Truy vấn và quản lý trạng thái giao dịch

Sau khi khởi tạo giao dịch thành công, KH có thể truy vấn chi tiết trạng thái giao dịch tại tính năng "Quản lý giao dịch".

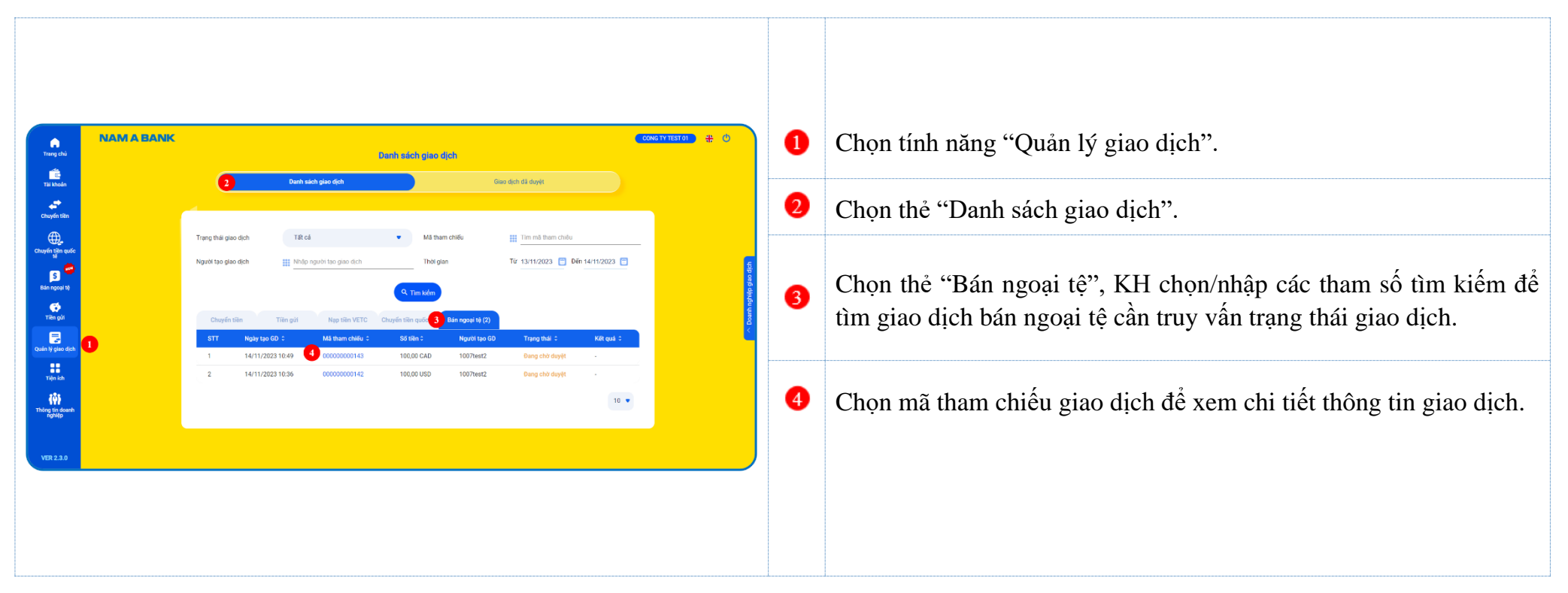

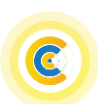

- II. User Kiểm soát nội bộ/Duyệt lệnh/Quản trị hệ thống
- 1. Duyệt giao dịch bán ngoại tệ

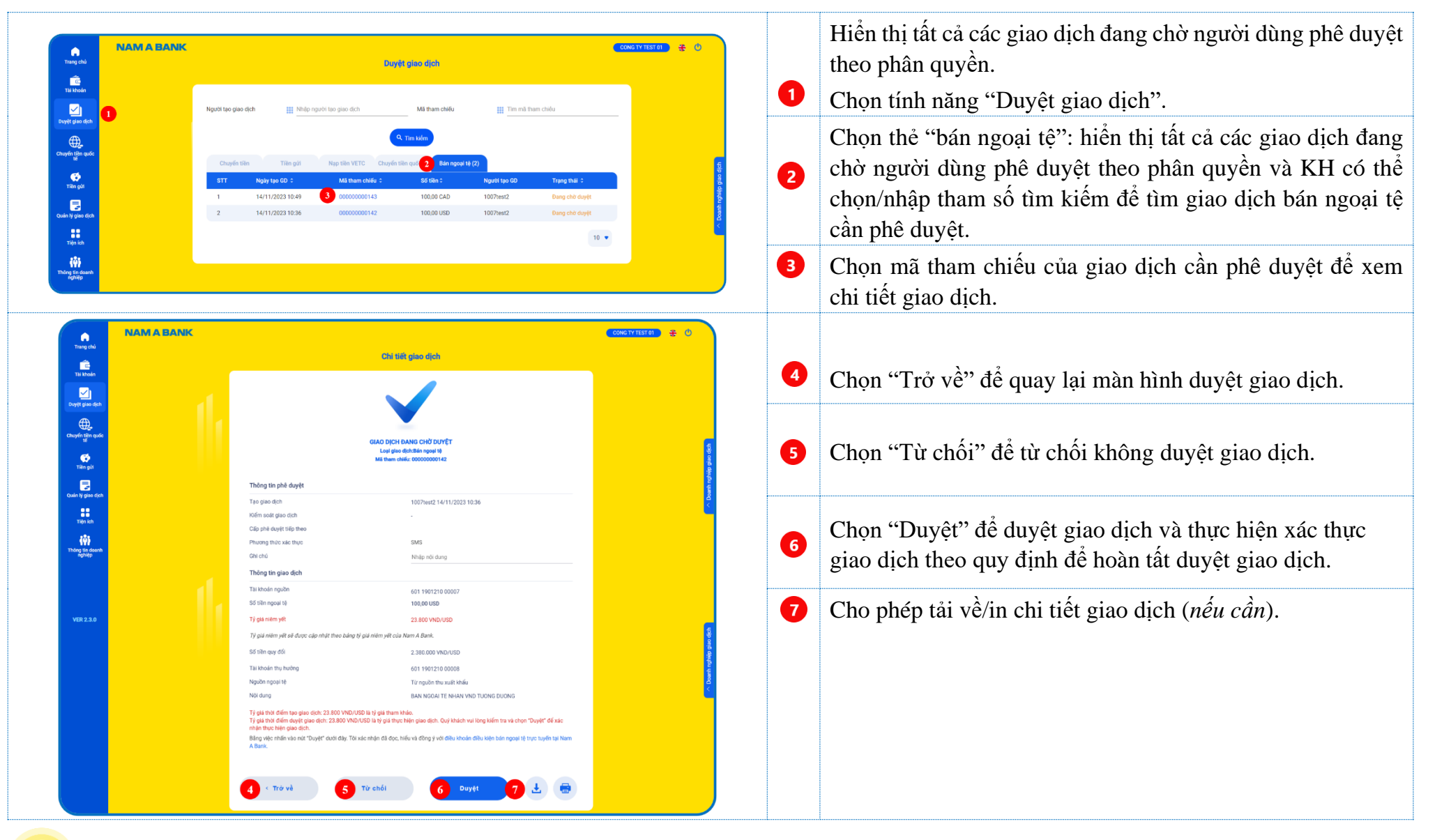

### 2. Truy vấn và quản lý trạng thái giao dịch

Sau khi phê duyệt giao dịch, KH có thể truy vấn chi tiết trạng thái giao dịch tại tính năng "Quản lý giao dịch".

| Trang chủ<br>Trăng chủ<br>Tài khoản<br>Việt chuốc                             | NAM A BANK<br>Danh sách gian dịch<br>2 Danh sách gian dịch<br>Gian dịch đả duyệt                                                                                                    | CONC1113102 # 0 | Chọn tính năng "Quản lý giao dịch".                                                                                         |
|-------------------------------------------------------------------------------|----------------------------------------------------------------------------------------------------|-----------------|----------------------------------------------------------------------------------------------------|
| Duyệt giao địch<br>Chuyến tiến quốc<br>tế<br>Tiên gửi                         | Trang thái giao dịch 181 cả • Mã tham chiếu III lim mỗ tham chiếu<br>Nguyết tạo giao dịch III Nhập người tao gian dịch Thời gian Từ 13/11/2023 C Đến 14/11/2023 C                                                                                                    | 2               | Chọn thẻ "Danh sách giao dịch".                                                                                             |
| Caulin lý giao dých<br>Hiệt<br>Tiện Ich<br>Thông tin doanh<br>Thông tin doanh | String         Tilling         Nago tilling         Nago tilling | 3               | Chọn thẻ "Bán ngoại tệ", KH chọn/nhập các tham số tìm kiếm để tìm giao dịch bán ngoại tệ cần truy vấn trạng thái giao dịch. |
| VER 2.3.0                                                                     |                                                                                                    | •               | Chọn mã tham chiếu giao dịch để xem chi tiết thông tin giao dịch.                                                           |

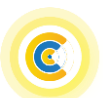

# B. Kênh app

# I. Tính năng "Duyệt giao dịch"

| Duyệt giao địch                                                                                                    | Duyệt giao dịch                                                                                                    | Hiển thị tất cả các giao dịch đang chờ người dùng phê duyệt theo phân quyền.                                                                                                    |
|----------------------------------------------------------------------------------------------------|----------------------------------------------------------------------------------------------------|----------------------------------------------------------------------------------------------------|
| g Tal khoán                                                                                                    | ao giao dich                                                                                                    | Chọn tính năng "Duyệt giao dịch".                                                                                                    |
| Trên gử     Trên gử     Trên gử     Trên gử       Trên gử     Trên gử     Trên gử       Trên gử     Trên gử     Trên gử       Trên gử     Trên gử     Trên gử       Trên gử     Trên gử     Trên gử       Trên gử     Trên gử     Trên gử       Trên gử     Trên gử     Trên gử       Trên gử     Trên gử     Trên gử       Trên gử     Trên gử     Trên gử       Trên gử     Trên gử     Trên gử                                                                                                    | ۇp người tạo giao dịch<br>nchiếu<br>n mã tham chiếu<br>د تايى الاق                                                                                                    | Chọn thẻ "Bán ngoại tệ": Hiển thị tất cả các giao dịch đang<br>chờ người dùng phê duyệt theo phân quyền và KH có thể<br>chọn/nhập tham số tìm kiếm để tìm giao bán ngoại tệ cần<br>phê duyệt. |
| Giao cịch cho đưyệt       Image: Strain guải       Image: Strain guải       Image: S                                                                                                    | Ngay teo 00         Ma thum chife         Ma         Ma< | Chọn mã tham chiếu của giao dịch cần phê duyệt để xem<br>chi tiết giao dịch.                                                                                                    |
| Duyệt giao địch         Duyệt giao địch           Nguồn ngoại tệ         Từ nguồn thư xuất khẩu           Nội dung         BAN Ngoải TE NHAN VND TƯONG                                                                                                    | 4                                                                                                    | Chọn "Trở về" để quay lại màn hình duyệt giao dịch.                                                                                                    |
| Tỷ giá thời điểm tạo giao dịch: 23.100,00       VND/USD là tỷ giả thành khảo.       Tỷ giá thời điểm diệt giao dịch: 23.100,00       VND/USD là tỷ giả thành khảo.       GIAO DỊCH ĐẠNG CHỜ DUYỆT       Loại giao dịch: Bản ngoại tệ       Mã tham chiếu: 00000000724       Mã tham chiếu: 00000000724                                                                                                    | 5                                                                                                    | Chọn "Từ chối" để từ chối không duyệt giao dịch.                                                                                                    |
| Thông tin phê duyệt       điều khoản điều kiện bản ngoại tệ trực tuyến tại Nam A Bank.         Tạo giao dịch       tuyến tại Nam A Bank.         Thoangsme 08/01/2024 15:18       4         Kiếm soát giao dịch       4         -       Cấp phẻ duyệt tiếp theo         3hoangsme, 4hoangsme, 3testsme, 4testame, 6testsme, 8testsme, 9testsme, 8testsme, 9testsme, 9tes | 6                                                                                                    | Chọn "Duyệt" để duyệt giao dịch và thực hiện xác thực giao dịch theo quy định để hoàn tất duyệt giao dịch.                                                                                    |
| Phương thức xác thực<br>SMS<br>Ghi chủ<br>Nhập nội dụng ghi chủ                                                                                                    | J                                                                                                    |                                                                                                    |

### II. Tính năng "Quản lý giao dịch"

Quản lý trạng thái các giao dịch CTQT đang xử lý trên Open Banking.

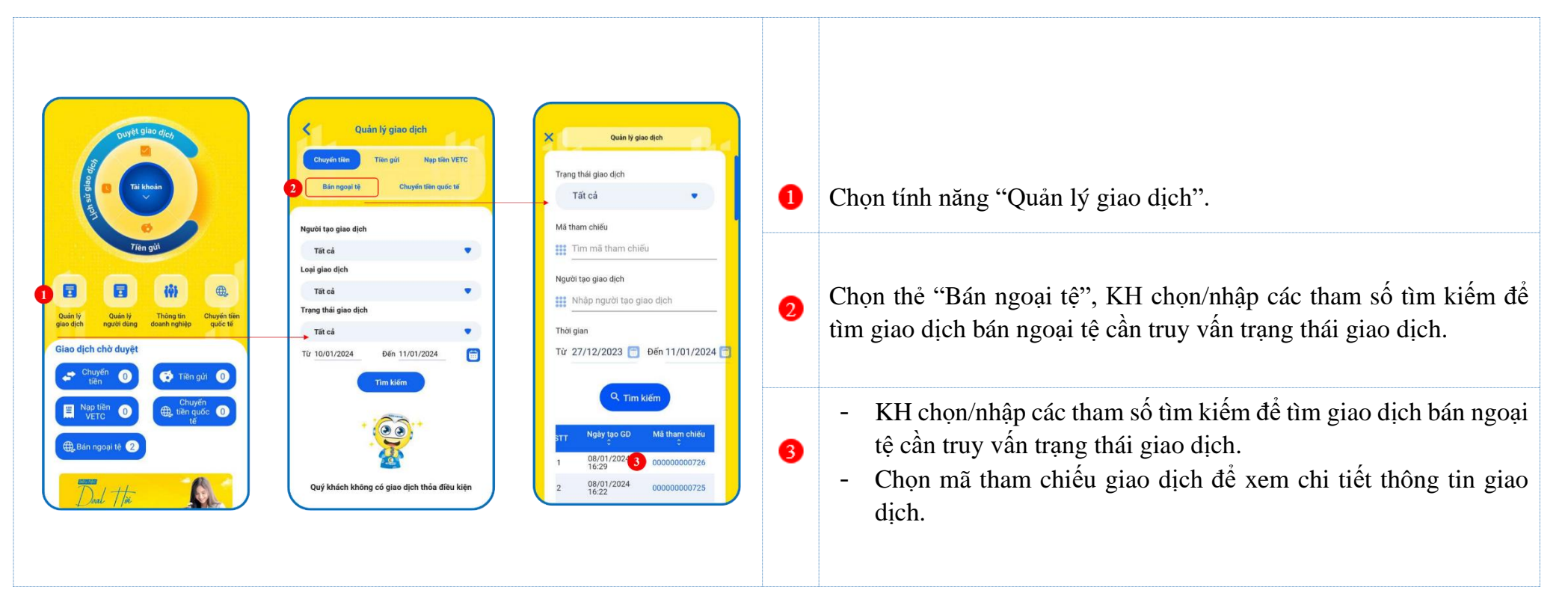

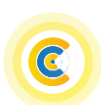